# 配置IM & Presence Server RTMT日誌收集

### 目錄

<u>簡介</u> <u>必要條件</u> <u>需採用元件</u> <u>驗</u>難 類 難 難解

# 簡介

本文檔介紹從思科即時消息(IM)和線上狀態伺服器收集日誌的過程。

# 必要條件

#### 需求

思科建議通過瀏覽器瞭解Cisco IM and Presence Server導航。

#### 採用元件

本檔案中的資訊是根據Cisco IM和狀態伺服器10.5。

本文中的資訊是根據特定實驗室環境內的裝置所建立。文中使用到的所有裝置皆從已清除(預設))的組態來啟動。如果您的網路正在作用,請確保您已瞭解任何指令可能造成的影響。

### 設定

- 1. 如果已經安裝了即時監控工具(RTMT),請轉至<u>步驟4</u>,否則開啟IM and Presence Server Administration網頁。
- 2. 從螢幕頂部的Application(應用程式)選單下拉選單中選擇Plugins,然後按一下連結下載

| System - Presence -                                        | Nessaging *                                                                                                    | Application •                                                             | Bulk Administ            | + tofet                                                                                                    | Degraatics • resp •                                                                                                    |  |
|------------------------------------------------------------|----------------------------------------------------------------------------------------------------|---------------------------------------------------------------------------|--------------------------|----------------------------------------------------------------------------------------------------|----------------------------------------------------------------------------------------------------|--|
| Status<br>Status<br>S records found<br>Plugin (2 - 5 of 5) |                                                                                                    | Legacy Clerks<br>Ronset RCC<br>Thed-Party Clerks<br>Clerk Types<br>Plagns |                          | :                                                                                                    |                                                                                                    |  |
|                                                            |                                                                                                    |                                                                           |                          |                                                                                                    |                                                                                                    |  |
| Find Plugin where Name                                     | + beg                                                                                                    | ina with w                                                                |                          |                                                                                                    | Find Clear Filter                                                                                                    |  |
|                                                            | 11                                                                                                    | Physic Name a                                                             |                          |                                                                                                    |                                                                                                    |  |
| Enterstand                                                 | Ciscs Linifi<br>Service AX                                                                                                    | ed CH IH and I                                                            | Eleseoue                 | Cisce U<br>Unified<br>/ustfled                                                                                                    | inified CM IM and Presence Service AXI, SQL Toolkit, a zip fi<br>CM IM and Presence Service. Includes a sample SQL file an<br>al/Thirdparty/jakarta-turncat/webepps/pAuging/axisptrolikit.                                                  |  |
| Descripted                                                 | Ceco. Unified. CH. IH. and Presence<br>Service Lunc. Remote Cell Control<br>Husio<br>Ceco. Unified. CH. IH. and Presence<br>Service. MOC. Remote. Cell. Control<br>Husio |                                                                           | Exercise<br>I. Control   | The Clace Unified CR IM and Presence Service Lync 2010 Remate<br>to the Lync Tools menu. Clicking on the menu item will open a Clac<br>on Nicrosoft Windows 7/XP<br>SHA1(/usr/local/thirdparty/jakarta-tomcat/webapps/plugins/ouplyn<br>The Clace Unified CR IM and Presence Service Microsoft Office Cor<br>the plugin will expose a Clace Unified CM IM and Presence Service<br>Windows XP/Vista<br>SHA1(/usr/local/thirdparty/jakarta-tomcat/webapps/plugins/oupmo |                                                                                                    |  |
| Download                                                   |                                                                                                    |                                                                           | Presence<br>I Control    |                                                                                                    |                                                                                                    |  |
| Download                                                   | Caco.Unifi<br>Service Re<br>Litrus                                                                                                    | ed CH IH and I<br>al-Time Monto                                           | Presence<br>ring Tool :  | Ciaco U<br>uses HT<br>problem<br>Note :<br>SHAU(/)                                                                                                    | Initial CH IN and Presence Service Serviceability Real-Time<br>TR/HTPS and TCP to monitor device status, system performs.<br>To download on Windows, Right click on Download hy<br>usr/local/thirdparty/jakarta-tampat/webapps/plugma/Comd- |  |
| Constant                                                   | Cace Unified CH IH and Presence<br>Service Keal-Time Monitoring Tool -<br>Windows                                                                                        |                                                                           | Presence<br>rring Tool - | Class U<br>upes HT<br>problem                                                                                                    | Initial CH IH and Presence Service Serviceability Real-Time<br>TRIHTTPS and TCP to monitor device status, system perfor-<br>ns.                                                                                                    |  |

RTMT軟體。

- 3. 安裝RTMT軟體。
- 4. 開啟RTMT並: 輸入即時消息和線上狀態伺服器主機IP地址或完全限定的域名(FQDN)。輸入 埠。選中Secure connection覈取方塊。按一下「OK」(確定)。

| Host IP Address: 10 20 | 1216 121 | 1            |  |
|------------------------|----------|--------------|--|
| Ok Ca                  | ncel     | Certificates |  |

5. 在RTMT螢幕中,按兩下Trace & Log Central以開啟選項,然後按兩下Collect Files。

| System                   | Trace & Log Central                     |                                            |             |  |  |
|--------------------------|-----------------------------------------|--------------------------------------------|-------------|--|--|
| System Summary           | Trace & Log Central                     | Collect Files                              |             |  |  |
| Server<br>CPU and Memory | Collect Files                           |                                            |             |  |  |
| Process                  | Local Browse                            | Name                                       | All Servers |  |  |
| - Disk Usage             | Real time trace                         | Cisco CAR Web Service                      |             |  |  |
| Critical Senices         | Collect Crash Dum                       | Cisco CDR Agent                            | Ē           |  |  |
| Childa Services          | Collect Install Logs                    | Cisco CDR Repository Manager               | Ē           |  |  |
| erformance               | Audit Logs                              | Cisco CDR files on CM server               |             |  |  |
| Performance              | 2012                                    | Cisco CDR files on Publisher Processed     |             |  |  |
| Performance Log Viewer   |                                         | Cisco CTIManager                           |             |  |  |
| T shormance Log viewer   |                                         | Cisco CTL Provider                         |             |  |  |
| 0015                     | 2000                                    | Cisco CallManager                          |             |  |  |
| Alert Central            |                                         | Cisco CallManager Cisco IP Phone Services  |             |  |  |
| - 8 Trace & Log Central  | 6246                                    | Cisco CallManager SNMP Service             |             |  |  |
| Job Status               | 100100000000000000000000000000000000000 | Cisco Certificate Authority Proxy Function |             |  |  |
|                          |                                         | Cisco Change Credential Application        |             |  |  |
|                          |                                         | Cisco DHCP Monitor Service                 |             |  |  |
|                          |                                         | Cisco Dialed Number Analyzer               |             |  |  |
| VLI                      | 2010                                    | Cisco Dialed Number Analyzer Server        |             |  |  |
| AuditLog Viewer          |                                         | Cisco Directory Number Alias Lookup        |             |  |  |
|                          | 10                                      | Cisco Directory Number Alias Sync          |             |  |  |
|                          | 0010                                    | Cisco Extended Functions                   |             |  |  |
|                          | 110                                     | Cisco Extended Functions Report            |             |  |  |
|                          | 246                                     | Cisco Extension Mobility                   |             |  |  |
|                          | 8<br>4                                  | Cisco Extension Mobility Application       |             |  |  |
|                          |                                         | Cisco IP Manager Assistant                 |             |  |  |
|                          |                                         | Cisco IP Voice Media Streaming App         |             |  |  |
| Token server             |                                         | Cisco Intercluster Lookup Service          |             |  |  |
| Voice/Video              |                                         | Cisco License Manager                      |             |  |  |
| W SAMA                   |                                         | Cisco Location Bandwidth Manager           |             |  |  |
| AnalysisManager          |                                         | Cisco TAPS Senice                          |             |  |  |
|                          |                                         |                                            |             |  |  |

- 6. 若要選擇收集的日誌,請選中**所有伺服器**列中這些日誌的覈取方塊。按一下**下一步**以顯示更多 日誌並繼續。
- 7. 在最後一頁上,除非另有說明,否則請選擇相對範圍,並指定收集生成的日誌檔案的時間。按 一下瀏覽為收集會話選擇日誌收集資料夾,然後按一下完成。附註:在案頭上建立名為「 IMP\_Log\_<date>」的日誌收集資料夾是很好的做法,其中<date>是日誌收集日期。

| System                                                                                                    | Trace & Log Central                                                                                                    |                                                                                                    |                                                                                                    |                                                                        |            |
|----------------------------------------------------------------------------------------------------|----------------------------------------------------------------------------------------------------|----------------------------------------------------------------------------------------------------|----------------------------------------------------------------------------------------------------|------------------------------------------------------------------------|------------|
| stem Summary                                                                                                    | Trace & Log Central                                                                                                    | Collect Files                                                                                                    |                                                                                                    |                                                                        | 8          |
| CPU and Memory<br>Process<br>Disk Usage<br>Critical Services<br>Informance<br>Performance<br>Performance Log Viewer<br>OIS<br>Alert Central<br>Trace & Log Central<br>Job Status<br>SysLog Viewer<br>VLT<br>AuditLog Viewer | Collect Files Query Wizard Schedule Collection Local Browse Real Time Trace Collect Crash Dumi Collect Instal Logs Audit Logs | Collect File Options:<br>Collection Time<br>Collection Time<br>Absolute Range<br>Ealert Reference Serier Time<br>From Date/Time<br>Relative Range<br>Files Generated in the last<br>Download File Options<br>Select Partition<br>Download File Directory<br>Zip Files<br>Do Not Zip Files | Zine Chart (CMT & O)Centra<br>8/18/14 - 12:03 PM<br>9/18/14 - 12:03 PM<br>20<br>Active Partition<br>UsersUndhasan/Desitor | Daylight Time America/Chicage     Minutes     MP_Log_06182014     Brow | * <u>*</u> |
| Voice/Video                                                                                                    |                                                                                                    | Note: The result file can be for                                                                                                    | and in the directory named <n< td=""><td>ode Name&gt; created under</td><td></td></n<>                                    | ode Name> created under                                                |            |
| AnalysisManager                                                                                                    |                                                                                                    | the user specified directory str                                                                                                    | ructure. The File Name is as sp                                                                                           | secified by the user.                                                  |            |

8. 如果技術援助中心(TAC)案例需要日誌,請在收集日誌後按一下右鍵該資料夾,然後選擇Send To選項將所有日誌壓縮為單個.zip檔案。透過支援案件管理器,將名為「

| IMP_Log_ <date>.zip」</date> | 的壓縮檔案上傳到 | TAC案件。 |
|-----------------------------|----------|--------|
| Include in libia            | V        |        |

| Send to 🕨                           | Compressed (zipped) folder                                                               |
|-------------------------------------|------------------------------------------------------------------------------------------|
| Cut<br>Copy                         | <ul> <li>Desktop (create shortcut)</li> <li>Documents</li> <li>Mail recipient</li> </ul> |
| Create shortcut<br>Delete<br>Rename | DVD RW Drive (D:)                                                                        |
| Properties                          |                                                                                          |

9. 為了收集系統日誌(syslog),請在RTMT中選擇**Tools > SysLog Viewer**,按一下選擇視窗頂部 的資料夾和日誌型別,然後按一下**Save**。

| System                                                                                                    | SysLog Viewe                                                                                                    | er -                                                                                                    |                                                                                                    |                                                                                                    |                                                                                                    |
|----------------------------------------------------------------------------------------------------|----------------------------------------------------------------------------------------------------|----------------------------------------------------------------------------------------------------|----------------------------------------------------------------------------------------------------|----------------------------------------------------------------------------------------------------|----------------------------------------------------------------------------------------------------|
| System Summary                                                                                                    |                                                                                                    | Select a Node cup                                                                                                    | s10pub 🔻                                                                                                    | A                                                                                                    | uto Refre                                                                                                    |
| System Summary                                                                                                    |                                                                                                    |                                                                                                    |                                                                                                    |                                                                                                    |                                                                                                    |
| Server                                                                                                    | Logs                                                                                                    |                                                                                                    |                                                                                                    |                                                                                                    |                                                                                                    |
| CPI Land Memory                                                                                                    |                                                                                                    |                                                                                                    |                                                                                                    |                                                                                                    |                                                                                                    |
|                                                                                                    | System Logs                                                                                                    |                                                                                                    |                                                                                                    |                                                                                                    |                                                                                                    |
| Process                                                                                                    | Archive                                                                                                    |                                                                                                    |                                                                                                    |                                                                                                    |                                                                                                    |
| Disk Usage                                                                                                    | messages                                                                                                    |                                                                                                    |                                                                                                    |                                                                                                    |                                                                                                    |
|                                                                                                    | Application Lo                                                                                                    | gs                                                                                                    |                                                                                                    |                                                                                                    |                                                                                                    |
| Critical Services                                                                                                    | 🗿 💁 🗂 Archive                                                                                                    |                                                                                                    |                                                                                                    |                                                                                                    |                                                                                                    |
| Performance                                                                                                    | CiscoSyste                                                                                                    | g                                                                                                    |                                                                                                    |                                                                                                    |                                                                                                    |
| Performance                                                                                                    | Security Logs                                                                                                    |                                                                                                    |                                                                                                    |                                                                                                    |                                                                                                    |
| Performance Log Viewer                                                                                                    |                                                                                                    |                                                                                                    |                                                                                                    |                                                                                                    |                                                                                                    |
| Tools                                                                                                    | Date                                                                                                    | Machine Name                                                                                                    | Severity                                                                                                    | Process                                                                                                    |                                                                                                    |
| Alert Central                                                                                                    | Jan 30 12:01:02                                                                                                    | cups10pub                                                                                                    | Info                                                                                                    | rsysload                                                                                                    | : Iori                                                                                                    |
| Alen Central                                                                                                    | Jan 30 12:01:02                                                                                                    | cups10pub                                                                                                    | Info                                                                                                    | rsyslogd                                                                                                    | : fori                                                                                                    |
|                                                                                                    | GC antenistant interaction and a second statements of the                                                                                                    |                                                                                                    |                                                                                                    | traveland.                                                                                                    | · fori                                                                                                    |
| Trace & Log Central                                                                                                    | Jan 30 12:01:02                                                                                                    | cups10pub                                                                                                    | Info                                                                                                    | rsyslogd                                                                                                    | 1. I.W. I.I.                                                                                                 |
| - S Trace & Log Central                                                                                                    | Jan 30 12:01:02<br>Jan 30 12:01:02                                                                                                    | cups10pub<br>cups10pub                                                                                                    | Info                                                                                                    | rsyslogd                                                                                                    | : [ori                                                                                                    |
| Trace & Log Central                                                                                                    | Jan 30 12:01:02<br>Jan 30 12:01:02<br>Jan 30 12:01:02                                                                                                    | cups10pub<br>cups10pub<br>cups10pub                                                                                                    | Info<br>Info<br>Info                                                                                                    | rsyslogd<br>rsyslogd<br>rsyslogd                                                                                                    | : [ori<br>: [ori                                                                                             |
| - 😸 Trace & Log Central<br>- 😸 Job Status<br>- 🛃 SysLog Viewer                                                                                                    | Jan 30 12:01:02<br>Jan 30 12:01:02<br>Jan 30 12:01:02<br>Jan 30 12:01:02                                                                                                    | cups10pub<br>cups10pub<br>cups10pub<br>cups10pub                                                                                                    | Info<br>Info<br>Info                                                                                                    | rsyslogd<br>rsyslogd<br>rsyslogd                                                                                                    | : [ori<br>: [ori<br>: [ori                                                                                   |
| Job Status<br>SysLog Viewer                                                                                                    | Jan 30 12:01:02<br>Jan 30 12:01:02<br>Jan 30 12:01:02<br>Jan 30 12:01:02<br>Jan 30 12:01:02                                                                                                    | cups10pub<br>cups10pub<br>cups10pub<br>cups10pub<br>cups10pub                                                                                                    | Info<br>Info<br>Info<br>Info<br>Info                                                                                                    | rsyslogd<br>rsyslogd<br>rsyslogd<br>rsyslogd<br>rsyslogd                                                                                                    | : [ori<br>: [ori<br>: [ori<br>: [ori                                                                         |
| Trace & Log Central                                                                                                    | Jan 30 12:01:02<br>Jan 30 12:01:02<br>Jan 30 12:01:02<br>Jan 30 12:01:02<br>Jan 30 12:01:02<br>Jan 30 12:01:02                                                                                                    | cups10pub<br>cups10pub<br>cups10pub<br>cups10pub<br>cups10pub<br>cups10pub                                                                                            | Info<br>Info<br>Info<br>Info<br>Notice                                                                                                    | rsyslogd<br>rsyslogd<br>rsyslogd<br>rsyslogd<br>rsyslogd<br>logrotate                                                                                                    | : [ori<br>: [ori<br>: [ori<br>: [ori<br>: [ori<br>: ALE                                                      |
| Image: System Size of the system         Image: System Size of the system         Image: System Size of the system         Image: System Size of the system         Image: System Size of the system         Image: System Size of the system         Image: System Size of the system         Image: System Size of the system         Image: System Size of the system         Image: Size of the system         Image: Size of the system                                                                                                    | Jan 30 12:01:02<br>Jan 30 12:01:02<br>Jan 30 12:01:02<br>Jan 30 12:01:02<br>Jan 30 12:01:02<br>Jan 30 12:01:02<br>Jan 30 13:01:01                                                                                                    | cups10pub<br>cups10pub<br>cups10pub<br>cups10pub<br>cups10pub<br>cups10pub<br>cups10pub<br>cups10pub                                                                  | Info<br>Info<br>Info<br>Info<br>Notice<br>Notice                                                                                                    | rsyslogd<br>rsyslogd<br>rsyslogd<br>rsyslogd<br>logrotate<br>logrotate                                                                                                    | : [ori<br>: [ori<br>: [ori<br>: [ori<br>: ALE<br>: ALE                                                       |
| Image: System System         Image: System System                                                                                                    | Jan 30 12:01:02<br>Jan 30 12:01:02<br>Jan 30 12:01:02<br>Jan 30 12:01:02<br>Jan 30 12:01:02<br>Jan 30 12:01:02<br>Jan 30 13:01:01<br>Jan 30 14:01:01                                                                                                    | cups10pub<br>cups10pub<br>cups10pub<br>cups10pub<br>cups10pub<br>cups10pub<br>cups10pub<br>cups10pub<br>cups10pub                                                     | Info<br>Info<br>Info<br>Info<br>Notice<br>Notice<br>Notice                                                                                                    | rsyslogd<br>rsyslogd<br>rsyslogd<br>rsyslogd<br>logrotate<br>logrotate<br>logrotate                                                                                                  | [ori<br>[ori<br>[ori<br>[ori<br>[ori<br>ALE<br>ALE                                                           |
| Image: System System       Image: System System       Image: System       Image: System System                                                                                                    | Jan 30 12:01:02<br>Jan 30 12:01:02<br>Jan 30 12:01:02<br>Jan 30 12:01:02<br>Jan 30 12:01:02<br>Jan 30 12:01:02<br>Jan 30 12:01:02<br>Jan 30 13:01:01<br>Jan 30 14:01:01<br>Jan 30 15:01:01                                                                             | cups10pub<br>cups10pub<br>cups10pub<br>cups10pub<br>cups10pub<br>cups10pub<br>cups10pub<br>cups10pub<br>cups10pub<br>cups10pub                                        | Info<br>Info<br>Info<br>Info<br>Notice<br>Notice<br>Notice<br>Notice                                                                                                    | rsyslogd<br>rsyslogd<br>rsyslogd<br>rsyslogd<br>logrotate<br>logrotate<br>logrotate<br>logrotate<br>logrotate                                                                        | [ori<br>[ori<br>[ori<br>[ori<br>ALE<br>ALE<br>ALE                                                            |
| Job Status<br>SysLog Viewer<br>VLT<br>AuditLog Viewer                                                                                                    | Jan 30 12:01:02<br>Jan 30 12:01:02<br>Jan 30 12:01:02<br>Jan 30 12:01:02<br>Jan 30 12:01:02<br>Jan 30 12:01:02<br>Jan 30 13:01:01<br>Jan 30 14:01:01<br>Jan 30 15:01:01<br>Jan 30 16:01:02                                                                             | cups10pub<br>cups10pub<br>cups10pub<br>cups10pub<br>cups10pub<br>cups10pub<br>cups10pub<br>cups10pub<br>cups10pub<br>cups10pub<br>cups10pub                           | Info Info Info Info Info Notice Notice Notice Notice Notice Notice Notice Notice                                                                                                    | rsyslogd<br>rsyslogd<br>rsyslogd<br>rsyslogd<br>logrotate<br>logrotate<br>logrotate<br>logrotate<br>logrotate<br>logrotate                                                           | [ori<br>[ori<br>[ori<br>[ori<br>[ori<br>ALE<br>ALE<br>ALE<br>ALE                                             |
| Job Status<br>SysLog Viewer<br>VLT<br>AuditLog Viewer                                                                                                    | Jan 30 12:01:02<br>Jan 30 12:01:02<br>Jan 30 12:01:02<br>Jan 30 12:01:02<br>Jan 30 12:01:02<br>Jan 30 12:01:02<br>Jan 30 12:01:02<br>Jan 30 13:01:01<br>Jan 30 14:01:01<br>Jan 30 16:01:02<br>Jan 30 16:11:16                                                          | cups10pub<br>cups10pub<br>cups10pub<br>cups10pub<br>cups10pub<br>cups10pub<br>cups10pub<br>cups10pub<br>cups10pub<br>cups10pub<br>cups10pub<br>cups10pub              | Info Info Info Info Info Notice Notice Notice Notice Info Info Info Info Info Info Info Info                                                                                                    | rsyslogd<br>rsyslogd<br>rsyslogd<br>rsyslogd<br>logrotate<br>logrotate<br>logrotate<br>logrotate<br>logrotate<br>cm                                                                  | [ori<br>[ori<br>[ori<br>[ori<br>[ori<br>ALE<br>ALE<br>ALE<br>ALE<br>[ALE<br>[48]                             |
| Job Status<br>Job Status<br>SysLog Viewer<br>VLT<br>AuditLog Viewer                                                                                                    | Jan 30 12:01:02<br>Jan 30 12:01:02<br>Jan 30 12:01:02<br>Jan 30 12:01:02<br>Jan 30 12:01:02<br>Jan 30 12:01:02<br>Jan 30 12:01:02<br>Jan 30 13:01:01<br>Jan 30 14:01:01<br>Jan 30 16:01:02<br>Jan 30 16:11:16<br>Jan 30 17:01:01                                       | cups10pub<br>cups10pub<br>cups10pub<br>cups10pub<br>cups10pub<br>cups10pub<br>cups10pub<br>cups10pub<br>cups10pub<br>cups10pub<br>cups10pub<br>cups10pub              | Info Info Info Info Info Notice Notice Notice Notice Info Info Notice Notice Notice Info Notice                                                                                                    | rsyslogd<br>rsyslogd<br>rsyslogd<br>rsyslogd<br>logrotate<br>logrotate<br>logrotate<br>logrotate<br>logrotate<br>cm<br>logrotate                                                     | [ori<br>[ori<br>[ori<br>[ori<br>[ori<br>[ori<br>ALE<br>ALE<br>ALE<br>ALE<br>[ALE<br>[481]<br>ALE             |
| Image: System         Image: System         Image: System <td< td=""><td>Jan 30 12:01:02<br/>Jan 30 12:01:02<br/>Jan 30 12:01:02<br/>Jan 30 12:01:02<br/>Jan 30 12:01:02<br/>Jan 30 12:01:02<br/>Jan 30 12:01:02<br/>Jan 30 13:01:01<br/>Jan 30 14:01:01<br/>Jan 30 15:01:01<br/>Jan 30 16:11:16<br/>Jan 30 17:01:01<br/>Jan 30 18:01:01</td><td>cups10pub<br/>cups10pub<br/>cups10pub<br/>cups10pub<br/>cups10pub<br/>cups10pub<br/>cups10pub<br/>cups10pub<br/>cups10pub<br/>cups10pub<br/>cups10pub<br/>cups10pub</td><td>Info Info Info Info Info Notice Notice Notice Notice Info Notice Notice Info Notice Info Notice Notice Notice Info Notice Notice</td><td>rsyslogd<br/>rsyslogd<br/>rsyslogd<br/>rsyslogd<br/>logrotate<br/>logrotate<br/>logrotate<br/>logrotate<br/>logrotate<br/>cm<br/>logrotate<br/>logrotate<br/>logrotate</td><td>[ori<br/>[ori<br/>[ori<br/>[ori<br/>[ori<br/>[ori<br/>ALE<br/>ALE<br/>ALE<br/>ALE<br/>[ALE<br/>[ALE<br/>[ALE<br/>]<br/>ALE</td></td<> | Jan 30 12:01:02<br>Jan 30 12:01:02<br>Jan 30 12:01:02<br>Jan 30 12:01:02<br>Jan 30 12:01:02<br>Jan 30 12:01:02<br>Jan 30 12:01:02<br>Jan 30 13:01:01<br>Jan 30 14:01:01<br>Jan 30 15:01:01<br>Jan 30 16:11:16<br>Jan 30 17:01:01<br>Jan 30 18:01:01                    | cups10pub<br>cups10pub<br>cups10pub<br>cups10pub<br>cups10pub<br>cups10pub<br>cups10pub<br>cups10pub<br>cups10pub<br>cups10pub<br>cups10pub<br>cups10pub              | Info Info Info Info Info Notice Notice Notice Notice Info Notice Notice Info Notice Info Notice Notice Notice Info Notice Notice | rsyslogd<br>rsyslogd<br>rsyslogd<br>rsyslogd<br>logrotate<br>logrotate<br>logrotate<br>logrotate<br>logrotate<br>cm<br>logrotate<br>logrotate<br>logrotate                           | [ori<br>[ori<br>[ori<br>[ori<br>[ori<br>[ori<br>ALE<br>ALE<br>ALE<br>ALE<br>[ALE<br>[ALE<br>[ALE<br>]<br>ALE |
| VLT<br>AuditLog Viewer                                                                                                    | Jan 30 12:01:02<br>Jan 30 12:01:02<br>Jan 30 12:01:02<br>Jan 30 12:01:02<br>Jan 30 12:01:02<br>Jan 30 12:01:02<br>Jan 30 12:01:02<br>Jan 30 13:01:01<br>Jan 30 14:01:01<br>Jan 30 15:01:01<br>Jan 30 16:01:02<br>Jan 30 17:01:01<br>Jan 30 18:01:01<br>Jan 30 19:01:01 | cups10pub<br>cups10pub<br>cups10pub<br>cups10pub<br>cups10pub<br>cups10pub<br>cups10pub<br>cups10pub<br>cups10pub<br>cups10pub<br>cups10pub<br>cups10pub<br>cups10pub | Info Info Info Info Info Notice Notice Notice Notice Info Notice Info Notice Info Notice Notice Noti | rsyslogd<br>rsyslogd<br>rsyslogd<br>rsyslogd<br>logrotate<br>logrotate<br>logrotate<br>logrotate<br>logrotate<br>cm<br>logrotate<br>logrotate<br>logrotate<br>logrotate<br>logrotate | [ori<br>[ori<br>[ori<br>[ori<br>[ori<br>ALE<br>ALE<br>ALE<br>ALE<br>[ALE<br>[ALE<br>[ALE<br>ALE<br>[ALE<br>[ |

10. 要將系統日誌檔案儲存到本地資料夾中,請按一下右鍵日誌型別(例如「消息」),然後選 擇儲存日誌檔案的選項。

### 驗證

目前沒有適用於此組態的驗證程序。

# 疑難排解

目前尚無適用於此組態的具體疑難排解資訊。